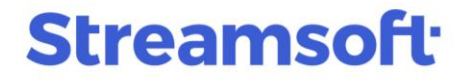

### Korekta VAT dokumentów nieistniejących w systemie

W systemach Streamsoft Pro i Streamsoft Prestiż istnieje możliwość skorygowania VAT z dokumentów, do których nie utworzono rozrachunku lub nie zostały wprowadzone do systemu, np.:

- dokumentów wyksięgowań VAT, które zostały wystawione w innym programie (przed wdrożeniem systemu Streamsoft)
- dokumentów wprowadzonych za pomocą opcji Zakup /Sprzedaż z poleceń księgowania
- korekt ręcznych VAT.

Poniższy materiał zawiera instrukcję wystawienia dokumentów, które powinny wystąpić po częściowej lub całościowej spłacie należności lub zobowiązania oraz uwzględnienia ich w pliku JPK-V7.

#### Spis treści

| 1. | Korekta VAT z dokumentów zakupu    | 1 |
|----|------------------------------------|---|
| 2. | Korekta VAT z dokumentów sprzedaży | 5 |

### 1. Korekta VAT z dokumentów zakupu

#### Naliczenie VAT do zakupu

Dokument do zaksięgowania należy dodać za pomocą opcji w menu: *Dokumenty - Korekty - Wyksięgowanie przeterminowanych dokumentów - Korekty VAT do zakupu*. Z listy dokumentów należy wybrać [NVatZak] *Naliczenie VAT do zakupu*.

|                                  |                     |          |              | _       |             |          |              |         |      |    |  |
|----------------------------------|---------------------|----------|--------------|---------|-------------|----------|--------------|---------|------|----|--|
| E I                              | (orekty V           | /AT do z | akupu        | ×       |             |          |              |         |      |    |  |
| Korek                            | ty VAT do           | o zakup  | u - Głów     | ne - W  | szystkie do | okument  | ty - dzisiaj | 2023-05 | 5-23 |    |  |
| Da                               | ₽                   | D        | $\mathbb{P}$ |         | $\bigcirc$  | 18       | ß            | ² ↓     | 64   | F  |  |
| Dat                              | ta dok.             | Nu       | mer zew.     |         |             | Da       | ita dok.ze   | w.      | SUN  | ΛA |  |
|                                  |                     |          |              |         |             |          |              |         |      |    |  |
|                                  | Wybór               | dokum    | entu         |         |             |          |              |         | ;    | ×  |  |
|                                  | Ľ                   | ] 1      | [NVatZa      | k] Nali | czenie V/   | AT do za | akupu        |         |      |    |  |
| 2 [ZwVatZak] Zwrot VAT do zakupu |                     |          |              |         |             |          |              |         |      |    |  |
|                                  | S Dokument ze spisu |          |              |         |             |          |              |         |      |    |  |

**Streamsoft** Sp. z o.o. Sp.K. al. Wojska Polskiego 11 65-077 Zielona Góra

Z uwagi na brak w systemie pierwotnego dokumentu do skorygowania, należy wyłączyć okno *Znajdź dokument do skorygowania*.

| Znajdź dokument do skorygowania                                          |  |  |  |  |  |  |  |  |  |
|--------------------------------------------------------------------------|--|--|--|--|--|--|--|--|--|
| SIA • Numer dokumentu <u>K</u> ontrahent <u>I</u> dentyfikator dokumentu |  |  |  |  |  |  |  |  |  |
| Dokument Numer                                                           |  |  |  |  |  |  |  |  |  |
| Wszystkie 🗸                                                              |  |  |  |  |  |  |  |  |  |
| Uwzględniaj wielkość liter                                               |  |  |  |  |  |  |  |  |  |
| 🗹 Rok 2023 🗸                                                             |  |  |  |  |  |  |  |  |  |
| Zakres dat                                                               |  |  |  |  |  |  |  |  |  |
| Aktualny rok 🗸 Dd 2023-01-01 📰 Do 2023-12-31 📰                           |  |  |  |  |  |  |  |  |  |
| Szukaj tylko w aktualnym miejscu zakupu                                  |  |  |  |  |  |  |  |  |  |
| √ <u>S</u> zukaj × <u>A</u> nuluj ⊘ Pomoc                                |  |  |  |  |  |  |  |  |  |

W kolejnym oknie należy wskazać kontrahenta, dla którego zostanie wystawiona korekta VAT.

| Kontrahent            | ×                            |
|-----------------------|------------------------------|
| ● Ze <u>s</u> ł       | ownika 🔿 Jednorazowy         |
| NIP                   |                              |
| N <u>u</u> mer        |                              |
| <u>I</u> dentyfikator | >                            |
| Na <u>z</u> wa        |                              |
| <u>M</u> iejscowość   |                              |
| Osoba kontakt.        |                              |
|                       |                              |
| 60 Znajdź [Enter      | ] Vowy [F3] X Anuluj ③ Pomoc |

W oknie edycyjnym dokumentu należy uzupełnić podstawowe dane na zakładce <u>2</u> Dokument, następnie na zakładce <u>6</u> JPK, Powiązania dodać oznaczenie dokumentu dla JPK Korekta podstawy opodatkowania oraz podatku należnego, o której mowa w art. 89a ust 1 i 4 ustawy.

**Streamsoft** Sp. z o.o. Sp.K. al. Wojska Polskiego 11 65-077 Zielona Góra

# Streamsoft<sup>.</sup>

| P Dane dokumer       | ntu zakupu operator : I                                                                                                    | Piotr Nowak              |                           |              |                |              |                 |          | >                        |
|----------------------|----------------------------------------------------------------------------------------------------|--------------------------|---------------------------|--------------|----------------|--------------|-----------------|----------|--------------------------|
| Dokument             | Numer                                                                                                    | dokumentu                | Data dok. księg.          | Data dok.ze  | w. Data wpł    | ywu 1        | Miesiąc ewidenc | i VAT    | Waluta Kurs              |
| Dokument Nvalza      | K V > 1//202                                                                                                    |                          | 2023-03-23                | 2023-03-2    | 2023-0         | -51          | Maj 2023        | ~ >      | PLN V 1,0000             |
| Ewidencja            |                                                                                                    | ~ >                      |                           |              |                |              |                 |          |                          |
| 2 Dokument           | <u>3</u> Księgowanie <u>4</u> Do                                                                                                 | okumentacja <u>5</u> Cec | hy <u>6</u> JPK, Powiązan | ia           |                |              |                 |          |                          |
| Kontrahent ゝ         | Kontrahent       PL 9484388430       Pusty NIP do JPK-VAT         (5) Przedsiębiorstwo budowlane KERAMZYT       Kod kraju do JPK |                          |                           |              |                |              |                 |          |                          |
|                      | Racławicka 112, 61-8                                                                                                    | 74 Wrocław               |                           |              |                |              |                 |          |                          |
| Sposób obsługi ''Spl | lit payment'' na przelewie                                                                                                    | Na życzenie 🗸 🗸          |                           |              |                |              |                 |          |                          |
| Kustillat            |                                                                                                    |                          |                           |              |                |              | Nienedl         |          |                          |
| KWOLY VAT            | Dokument liczony od <u>N</u>                                                                                                    | ETTU                     |                           |              |                |              | Nie podie       | ega va i |                          |
|                      | Netto                                                                                                    | VAT                      | Brutto F                  | Ręcznie      |                |              |                 |          |                          |
| Nie podlega          | 0,00                                                                                                    |                          |                           |              |                |              |                 |          |                          |
| ZW.                  | 0,00                                                                                                    |                          |                           |              |                |              |                 |          |                          |
| 0%                   | 0,00                                                                                                    |                          |                           |              |                |              | Opłaty nie p    | od. VAT  | 0,00                     |
| 5%                   | 0,00                                                                                                    | 0,00                     | 0,00                      |              |                |              | Z               | a towar  | 1 620,00                 |
| 7%                   | 0,00                                                                                                    | 0,00                     | 0,00                      |              |                |              | Razem do        | okument  | 1 620,00                 |
| 8%                   | 1 500,00                                                                                                    | 120,00                   | 1 620,00                  |              |                |              |                 |          |                          |
| 23%                  | 0,00                                                                                                    | 0,00                     | 0,00                      |              |                |              |                 |          |                          |
|                      |                                                                                                    |                          |                           |              |                |              |                 |          |                          |
| vvył. opodat. V      | Nył. opodat. SI   Bez p                                                                                                    | rawa do odliczeń Pa      | liwo np   Sam. np         | Import usiug | Odwrotne obcią | tenie   Wył. | opodat. SI od   | wr. obc. | mport art. 33a 🔹 🕨       |
| Hazem VAT            | 1 500,00                                                                                                    | 120,00                   | 1 620,00                  |              |                |              |                 |          |                          |
| Dekretacja           |                                                                                                    |                          |                           |              |                |              |                 |          |                          |
| Opis księgowy        |                                                                                                    |                          |                           |              |                |              | >               |          |                          |
| Dekret               |                                                                                                    |                          |                           |              |                |              | ~ >             | Wyk      | ionaj <u>d</u> ekretację |
| > Dok. księgowy      | y:                                                                                                    |                          |                           |              |                |              |                 | ~        | ∕ <u>Z</u> apisz ⑦ Pomoc |

| Dane dokumentu zakupu operator : Piotr Nowak                                                           | ×             |                    |
|----------------------------------------------------------------------------------------------------|---------------|--------------------|
| Dokument Numer dokumentu Data dok, księc, Data dok, zew. Data woływu Miesiąc ewidencji VAT Waluta Kurs |               |                    |
| Dokument NVatZak v > 1//2023 > 2023-05-23 □ 2023-05-23 □ 2023-05-31 □ Maj 2023 v > PLN v 1,0           | 0000          |                    |
| Ewidencja V >                                                                                          |               |                    |
| <u>2</u> Dokument <u>3</u> Księgowanie <u>4</u> Dokumentacja <u>5</u> Cechy <u>6</u> JPK, Powiązania   |               |                    |
| Powiązania ogólne                                                                                      | >             |                    |
| Rodzaj Data dok. Dokument Numer zew. Numer wew. Kwota Walu Operator Akceptacja Status                  |               |                    |
|                                                                                                    |               |                    |
|                                                                                                    |               |                    |
|                                                                                                    |               |                    |
|                                                                                                    |               |                    |
|                                                                                                    |               |                    |
|                                                                                                    |               |                    |
|                                                                                                    |               |                    |
| Oznaczenie dokumentów dla JPK                                                                          | Pokaž oznacze | nie F2             |
| Ozn. JPK Wykaz Strona Źródło Nazwa Opis                                                                | Pokaż powiąza | me pozycje Ctrl+F2 |
| JK-V7 Podatek Užvtkow Korekta podstawy opodatk                                                         | Dodaj oznacze | nie F3             |
|                                                                                                    | Usuń oznaczen | nie F8             |
|                                                                                                    |               |                    |
|                                                                                                    |               |                    |
|                                                                                                    |               |                    |
|                                                                                                    |               |                    |
|                                                                                                    |               |                    |
|                                                                                                    |               |                    |
| > Dok. księgowy: ??????                                                                                | Pomoc         |                    |
|                                                                                                    |               |                    |

**Streamsoft** Sp. z o.o. Sp.K. al. Wojska Polskiego 11 65-077 Zielona Góra

W przypadku braku oznaczenia na liście należy dodać je ze słownika oznaczeń dokumentów dla JPK.

| P Oznaczenie dok | umentów dla JPK       |                                                                        |                    |            |                 | ×                                                                                |
|------------------|-----------------------|------------------------------------------------------------------------|--------------------|------------|-----------------|----------------------------------------------------------------------------------|
| Okno             |                       |                                                                        |                    |            |                 |                                                                                  |
|                  | > [], 🖨   2∕↓         | · ^ ^ E =                                                              |                    |            |                 | 🔍 szukaj \ominus 🧹 🗮                                                             |
| Ozn. JPK         | Wykaz Strona          | Ň                                                                      | azwa typu          |            | A               | ktywny Data Opis 1 Opis 2                                                        |
|                  | Oznaczenie dokumentów | dla JPK                                                                |                    |            | ×               | Tak                                                                              |
| FP               | _                     |                                                                        |                    |            |                 | Tak                                                                              |
| GTU_06           | Тур                   |                                                                        |                    |            |                 | Tak                                                                              |
| GTU_10           | Nazwa Metoda          | kasowa                                                                 |                    |            | >               | Tak                                                                              |
| MPP              | Oznaczenie JPK MK     |                                                                        |                    |            |                 | Tak                                                                              |
| OSS_EE           | Wykaz 🗌 Inne          | 🗹 JPK-FA 🗹 J                                                           | IPK-V7             |            | - +             | Tak                                                                              |
| OSS_WSTO         | Strona 🗹 Inne         | 🗌 Podatek należny 🖂 F                                                  | P Typy oznaczeń do | kumentów d | la JPK          | ×                                                                                |
| RO               | Opis typu Przypa      | dek dostawy towarów lub świadcze<br>owy powstaje zgodnie z art. 19a us | Okno               |            |                 |                                                                                  |
| TT_D             | kasowa                | a" oraz oznaczenie dowodu nabyci                                       |                    |            |                 |                                                                                  |
| TT_WNT           | art. 21               | ego dostawcą lub usługodawcą, ki<br>ustawy:                            |                    |            | 8↔ '⊞   ⊸       |                                                                                  |
| WEW              |                       |                                                                        | Ozn. JPK           | Wykaz      | Strona          | Nazwa typu                                                                       |
| WSTO_EE          | Dane do uzupełnier    | nia                                                                    |                    | JPK-FA     | Inne            | Samofakturowanie                                                                 |
|                  | Opis                  |                                                                        |                    | JPK-FA     | Inne            | Dostawa towarów lub świadczenia usług zwolnionych od podatku                     |
|                  |                       |                                                                        |                    | JPK-FA     | Inne            | Dostawa towarów, art. 18, wystawiane przez organy egzekucyjne lub komornika      |
|                  |                       |                                                                        |                    | JPK-FA     | Inne            | Faktury wystawianych w imieniu i na rzecz podatnika przez jego przedstawiciela r |
|                  |                       |                                                                        |                    | JPK-FA     | Inne            | Wewnątrzwspólnotowa dostawa nowego środki transportu                             |
|                  |                       |                                                                        |                    | JPK-V7     | Podatek należny | Korekta podstawy opodatkowania oraz podatku należnego, o której mowa w art       |
|                  |                       |                                                                        | B_MPV_PROWIZJA     | JPK-V7     | Podatek należny | Świadczenie usług pośrednictwa oraz innych usług                                 |
|                  |                       |                                                                        | B_SPV              | JPK-V7     | Podatek należny | Transfer bonu jednego przeznaczenia dokonany przez podatnika działającego w      |
|                  |                       |                                                                        | B_SPV_DOSTAWA      | JPK-V7     | Podatek należny | Dostawa towarów oraz świadczenie usług                                           |
|                  |                       |                                                                        | EE                 | JPK-V7     | Podatek należny | Swiadczenie usług telekomunikacyjnych, nadawczych i elektronicznych              |
|                  |                       |                                                                        | FP                 | JPK-V7     | Podatek należny | Oznaczenie dowodu sprzedaży - FP                                                 |
|                  |                       |                                                                        | GTU_01             | JPK-V7     | Podatek należny | Dostawa napojów alkoholowych                                                     |
| <                |                       |                                                                        | GTU_02             | JPK-V7     | Podatek należny | Dostawa towarów, o których mowa w art. 103 ust. 5aa ustawy                       |
|                  |                       |                                                                        | <b>`</b>           |            |                 | /                                                                                |

Po zapisie dokument będzie widoczny w JPK:

#### • w części deklaracyjnej jego wartość zostanie uwzględniona w polu P\_46

| P Dan | ne JPK-V7   |                  |           |                                                                                                    | -       |          | ×    |
|-------|-------------|------------------|-----------|----------------------------------------------------------------------------------------------------|---------|----------|------|
| Okno  | o           |                  |           |                                                                                                    |         |          |      |
| [a    | D D         | lx Ē             | a↓ ℃      | ∑ Ĩ III \ III \ IIII \ III \ III \ III \ III \ III \ III \ III \ |         | $\times$ |      |
| Nagłó | owek Podm   | niot Deklaracja  | Ewidenc   | a VAT podatku należnego Ewidencja VAT podatku naliczonego                                                                                                    |         |          |      |
| 🗌 Lp  | $\sim$ Pole | Wartość T        | yp edycji | Opis                                                                                                    |         |          | ^    |
|       | 45 P_45     | Ο γ              | /yliczane | Wysokość podatku naliczonego z tytułu korekty podatku naliczonego od nabycia pozostałych                                                                                                    | toward  | ów i usł | ug   |
|       | 46 P_46     | 120 <sub>V</sub> | /yliczane | Wysokość podatku naliczonego z tytułu korekty podatku naliczonego, o której mowa w art. 8                                                                                                    | 9b ust. | 1 ustaw  | y    |
|       | 47 P_47     | 0 γ              | /yliczane | Wysokość podatku naliczonego z tytułu korekty podatku naliczonego, o której mowa w art. 8                                                                                                    | 9b ust. | 4 ustaw  | y    |
|       | 48 P_48     | 350 V            | /yliczane | Łączna wysokość podatku naliczonego do odliczenia. Suma kwot z P_39, P_41, P_43, P_44                                                                                                    | , P_45, | P_46 i   | P_47 |

• w części ewidencyjnej - na zakładce Ewidencja VAT podatku naliczonego

**Streamsoft** Sp. z o.o. Sp.K. al. Wojska Polskiego 11 65-077 Zielona Góra

# Streamsoft<sup>.</sup>

| Dane JPK-V7                                            |                  |                          |                    |                          |            |          | -           |          | ×          |
|--------------------------------------------------------|------------------|--------------------------|--------------------|--------------------------|------------|----------|-------------|----------|------------|
| Okno                                                   |                  |                          |                    |                          |            |          |             |          |            |
|                                                        |                  |                          |                    |                          |            | ् Szuka  | i           | $\times$ | _          |
| Nagłówek Podmiot Deklaracja Ewidencja VAT podatku nale | żnego Ewidencja  | ja VAT podatku naliczone | jo                 |                          |            |          |             |          |            |
| 🗌 Lp 🗡 Msc. zak nazwa Def dok Def dok opis             | Dowód zakupu Dat | ta zakupu 👘 Data wpływ   | vu Nr/NIP dostawcy | Nazwa dostawcy           | Suma Netto | Suma Vat | Suma Brutto | Dokument | <u>د</u> ^ |
| 1 Główne FKoszt Faktura VAT kosztowa                   | 123/2023         | 2023-05-10               | 9291851723         | STREAMSOFT SPÓŁKA Z O    | 1 000,00   | 230,00   | 1 230,00    |          |            |
| 2 Główne NVatZak Naliczenie VAT do zakupu              | 1//2023          | 2023-05-23 2023-05-      | 31 9484388430      | Przedsiębiorstwo budowla | 0,00       | 120,00   | 120,00      |          |            |
|                                                        |                  |                          |                    |                          |            |          |             |          |            |

### 2. Korekta VAT z dokumentów sprzedaży

#### Naliczenie VAT do sprzedaży

Dokument do zaksięgowania należy dodać za pomocą opcji w menu: *Dokumenty - Korekty - Wyksięgowanie przeterminowanych dokumentów - Korekty VAT do sprzedaży*. Z listy dokumentów należy wybrać [*NVatSprz*] *Naliczenie VAT do sprzedaży*.

| 📃 Korekty VAT do sprzedaży 🗙                                                |     |  |  |  |  |  |  |  |  |
|-----------------------------------------------------------------------------|-----|--|--|--|--|--|--|--|--|
| Korekty VAT do sprzedaży - Główne - Wszystkie dokumenty - dzisiaj 2023-05-2 | 3   |  |  |  |  |  |  |  |  |
|                                                                             | 9 B |  |  |  |  |  |  |  |  |
| O Uwaga Data dok. SUMA Numer zew.                                           |     |  |  |  |  |  |  |  |  |
|                                                                             |     |  |  |  |  |  |  |  |  |
| Wybór dokumentu                                                             | <   |  |  |  |  |  |  |  |  |
| 1 [NVatSprz] Naliczenie VAT do sprzedaży                                    |     |  |  |  |  |  |  |  |  |
| 2 [ZwVatSrzp] Zwrot VAT do sprzedaży                                        |     |  |  |  |  |  |  |  |  |
| S Dokument ze spisu                                                         |     |  |  |  |  |  |  |  |  |

Z uwagi na brak pierwotnego dokumentu do skorygowania, analogicznie jak w przypadku korekt VAT do zakupu, okno *Znajdź dokument do skorygowania* należy wyłączyć.

**Streamsoft** Sp. z o.o. Sp.K. al. Wojska Polskiego 11 65-077 Zielona Góra

| Znajdź dokument do skorygowania            |                  |                                                        |  |  |  |  |  |  |
|--------------------------------------------|------------------|--------------------------------------------------------|--|--|--|--|--|--|
| 64                                         | Numer dokumentu  | ○ <u>K</u> ontrahent ○ <u>I</u> dentyfikator dokumentu |  |  |  |  |  |  |
|                                            | Dokument         | Numer                                                  |  |  |  |  |  |  |
|                                            | Wszystkie $\sim$ |                                                        |  |  |  |  |  |  |
|                                            |                  | Uwzględniaj wielkość liter                             |  |  |  |  |  |  |
| ✓ Rok 2                                    | 023 ~            |                                                        |  |  |  |  |  |  |
| Zakres                                     | dat              |                                                        |  |  |  |  |  |  |
| Aktualny                                   | rok 🗸            | <u>D</u> d <b>2023-01-01</b> Do <b>2023-12-31</b>      |  |  |  |  |  |  |
| Szukaj tylko w aktualnym miejscu sprzedaży |                  |                                                        |  |  |  |  |  |  |
|                                            |                  | ✓ <u>S</u> zukaj × <u>A</u> nuluj ③ Pomoc              |  |  |  |  |  |  |

Po wskazaniu kontrahenta, na którego wystawiony zostanie dokument *NVatSprz*, należy w oknie edycyjnym uzupełnić dane na zakładce <u>2</u> *Dokument*.

| P Dane dokumentu sprzedaży operator : Piotr Nowak X                      |                                                                                                    |                 |          |        |  |                     |                            |  |  |
|--------------------------------------------------------------------------|----------------------------------------------------------------------------------------------------|-----------------|----------|--------|--|---------------------|----------------------------|--|--|
| Dokument Data dokumentu Data sprzedaży Miesiąc ewidencji VAT Waluta Kurs |                                                                                                    |                 |          |        |  |                     |                            |  |  |
| Dokument NVatSp                                                          | Dokument         NVatSprz         >         2//2023         2023-05-23         Image: 2022-02-15         Maj 2023         >         PLN         1,0000 |                 |          |        |  |                     |                            |  |  |
| Ewidencja                                                                | Ewidencja V                                                                                                    |                 |          |        |  |                     |                            |  |  |
| 2 Dokument                                                               | <u>2 Dokument</u> <u>3 Księgowanie</u> <u>4 Dokumentacja</u> <u>5 Cechy</u> <u>6 JPK, Powiązania</u>                                                   |                 |          |        |  |                     |                            |  |  |
| Kontrahent >                                                             | Kontrahent         PL 154-609-69-33         Pusty NIP do JPK-VAT           (24) FIRMA ABC SP. Z O.O.         Kod kraju do JPK                          |                 |          |        |  |                     |                            |  |  |
|                                                                          | ul. Przemysłowa 2, 00                                                                                                    | )-010 Warszawa  |          |        |  |                     |                            |  |  |
| Sposób obsługi ''Spli                                                    | t payment'' na przelewie                                                                                                    | Na życzenie 🗸 🗸 |          |        |  |                     |                            |  |  |
| Kwoty VAT                                                                | Dokument liczony od <u>N</u>                                                                                                    | ETTO            |          |        |  | Nie podlega VA      | r                          |  |  |
|                                                                          | Netto                                                                                                    | VAT             | Brutto R | ęcznie |  |                     |                            |  |  |
| Nie podlega                                                              | 0,00                                                                                                    |                 |          |        |  |                     |                            |  |  |
| ZW.                                                                      | 0,00                                                                                                    |                 |          |        |  |                     |                            |  |  |
| 0%                                                                       | 0,00                                                                                                    |                 |          |        |  | Opłaty nie pod. VAT | 0,00                       |  |  |
| 5%                                                                       | 0,00                                                                                                    | 0,00            | 0,00     |        |  | Za towar            | 1 230,00                   |  |  |
| 7%                                                                       | 0,00                                                                                                    | 0,00            | 0,00     |        |  | Razem dokument      | 1 230,00                   |  |  |
| 8%                                                                       | 0,00                                                                                                    | 0,00            | 0,00     |        |  |                     |                            |  |  |
| 23%                                                                      | 1 000,00                                                                                                    | 230,00          | 1 230,00 |        |  |                     |                            |  |  |
|                                                                          |                                                                                                    |                 |          |        |  |                     |                            |  |  |
| Razem VAT                                                                | 1 000,00                                                                                                    | 230,00          | 1 230,00 |        |  |                     |                            |  |  |
| Dekretacja                                                               |                                                                                                    |                 |          |        |  |                     |                            |  |  |
| Opis księgowy                                                            |                                                                                                    |                 |          |        |  | >                   |                            |  |  |
| Dekret                                                                   |                                                                                                    |                 |          |        |  | ~ > 🖹 V             | Vykonaj <u>d</u> ekretację |  |  |
| > Dok. księgowy                                                          | > Dok. księgowy: ??????       ✓ Zapisz     × Anuluj     ⑦ Pomoc                                                                                        |                 |          |        |  |                     |                            |  |  |

**Streamsoft** Sp. z o.o. Sp.K. al. Wojska Polskiego 11 65-077 Zielona Góra

Na zakładce <u>6</u> JPK, Powiązania należy dodać do dokumentu oznaczenie dla JPK - JPK Korekta podstawy opodatkowania oraz podatku należnego, o której mowa w art. 89a ust 1 i 4 ustawy.

Po zapisie dokument będzie widoczny w JPK, na zakładce *Ewidencja VAT podatku należnego*. Z tego poziomu należy wprowadzić do pozycji wartości w polach *Data zapłaty* oraz *Termin płatności*.

| Nagłówek       Podmiot       Deklaracja       É J V V V E       E Widencja VAT podstku naleznego       Ewidencja VAT podstku naleznego       Ewidencja VAT podstku naleznego <th>Da</th> <th>ine JPK-V7<br/>no</th> <th></th> <th></th> <th></th> <th></th> <th></th> <th></th> <th></th> <th></th> <th></th> <th>- 0</th> <th>×</th>                                                                                                    | Da   | ine JPK-V7<br>no                                                                                                    |                                                                                                    |                          |                      |                      |                 |                                        |                                                                                  |                        |                                            | - 0        | ×     |
|----------------------------------------------------------------------------------------------------|------|----------------------------------------------------------------------------------------------------|----------------------------------------------------------------------------------------------------|--------------------------|----------------------|----------------------|-----------------|----------------------------------------|----------------------------------------------------------------------------------|------------------------|--------------------------------------------|------------|-------|
| Nagłówek       Podmiot       Deklaracjia       Ewidencja VAT podatku naliczonego         Lp^       Mic. sprznazwa       Def dokskr       Def dokopi       Dowida sprzedaży       Data spizedaży       NANP       Nazwa kontrahenta       Data zapiały       Temin platności       Suma Netto       Suma Netto       Suma Neto       Suma                                                                                                    | [a   |                                                                                                    |                                                                                                    | å↓ 🏷 🏹                   | Σ                    | = ∰ <sup>1</sup>     | ~               |                                        |                                                                                  |                        | ् Szukaj                                   | $\times$   | _     |
| Lp       Misc. sprz nazwa       Def dok strz.       Def dok sprz.       Det dok sprz.       Det dok sprz.       Ad00.00         1       Główne       Fvat       Faktura VAT       32/2023       2023-05-10       9484388430       Przedsiębiorstwo budowla       400.00         2       Główne       Fvat       Faktura VAT       33/2023       2023-05-17       9291851723       STREAMSOFT SPÓŁKA Z O       245,00         3       Główne       NvatSprz       Naliczenie VAT                                                                                                    | Nagł | łówek Podmiot                                                                                                    | Deklaracja                                                                                                    | Ewidencja VAT            | podatku należnego    | Ewidencja VAT p      | odatku naliczon | go                                     |                                                                                  |                        |                                            |            |       |
| <ul> <li>1 Główne Pvat Faktura VAT 32/2023 2023-05-10 9484388430 Przedsiębiorstwo budowła</li></ul>                                                                                                    | Lp'  | ∧ Msc. sprz nazw                                                                                                    | a Def dok sk                                                                                                    | (r Def dok opis          | Dowód sprzedaży      | y Data wystawienia   | Data sprzedaży  | Nr/NIP                                 | Nazwa kontrahenta                                                                | Data zapłaty           | Termin płatności                           | Suma Netto | Sun ^ |
| 2       Główne       Fvat       Faktura VAT       33/2023       2023-05-17       9291851723       STREAMSOFT SPÓŁKA Z O       245,00         3       Główne       NVatSprz       Naliczenie VAT 2//2023       2023-05-23       2022-02-15       1546096933       FIRMA ABC SP. Z O.O.       1000,00         Edycja danych dokumentu /// Proprevisaz dane na kopii rejestru/ Zmiary zostanę wprowedzone tylko na potrarych darych i nie zostanę wybierz opcje poprawy na dokumentach.       Y       Poje data zapłały       Y       Pole deklaracji       Pole deklaracji       Pole Data zapłały       Y       Y       Pole Data zapłały       Y       Y       Y       Pole data zapłały       Y       Y       Y       Y       Y       Y       Pole Data zapłały       Y       Y       <                                                                                                    |      | 1 Główne                                                                                                    | Fvat                                                                                                    | Faktura VAT              | 32/2023              | 2023-05-10           |                 | 9484388430                             | Przedsiębiorstwo buo                                                             | dowla                  |                                            | 400        | 00    |
| 3 Główne       NVatSprz       Naliczenie VAT 2//2023       2023-05-23       2022-02-15       1546096933       FIRMA ABC SP. Z O.O.       1 000,00         Edycja danych dokumentu JPK_V7       X       Y       Poprawiesz dane na kopi rejstru Zmiany zostaną wprowadone tyko na pobrarych danych i nie zostaną uvzględnione na dokumentach znajdujących się w systemie. W celu poprawy oznaczeń na dokumentach.       X       Y       Pole deklaracji       Y       Pole deklaracji       Y       Pole Data zapiłaty       Y       Y <th></th> <td>2 Główne</td> <td>Fvat</td> <td>Faktura VAT</td> <td>33/2023</td> <td>2023-05-17</td> <td></td> <td>9291851723</td> <td>STREAMSOFT SPÓŁK</td> <td>4 Z O</td> <td></td> <td>245</td> <td>00</td>                                                                                                    |      | 2 Główne                                                                                                    | Fvat                                                                                                    | Faktura VAT              | 33/2023              | 2023-05-17           |                 | 9291851723                             | STREAMSOFT SPÓŁK                                                                 | 4 Z O                  |                                            | 245        | 00    |
| Edycja danych dokumentu JPK_V7<br>Poprawiasz dane na kopii rejestrul Zmiany zostaną wprowedzone tylko na pobranych danych i nie zostaną<br>uwzględnione na dokumentach znajdujących się w systemie. W celu poprawy oznaczeń na dokumentach<br>wybierz opcje poprawy na dokumencie lub operacij gupowego ustawienia darych na dokumentach<br>wybierz opcje poprawy na dokumencie lub operacij gupowego ustawienia darych na dokumentach<br>MR_T<br>MR_T<br>MR_T<br>L42<br>L42<br>L63<br>B_SPV B<br>B_SPV_DOSTAWA<br>B_MEV_PROWIZJA<br>ED<br>WSTO_EE<br>Kor podst opodat.<br>Freme platosisi<br>Data zapłały<br>Netto zr. (traj)<br>Netto zr. (traj)<br>Netto zr. (t |      | 3 Główne                                                                                                    | NVatSprz                                                                                                    | Naliczenie VAT           | 2//2023              | 2023-05-23           | 2022-02-1       | 5 1546096933                           | FIRMA ABC SP. Z O.C                                                              | ).                     |                                            | 1 000,     | ,00   |
| A Fabler V Blogal O Laure                                                                                                    |      | wybierz opcję p<br>Kraj<br>MR_T<br>MR_L<br>L42<br>L63<br>B_SP<br>B_SP<br>B_SP<br>B_M<br>IED<br>WSTO<br>Kor. p<br>Termi<br>Data :<br>Netto<br>Netto<br>Netto | v<br>V<br>V_DOSTAWA<br>V_PROWIZJA<br>)_dEE<br>odst.opodat.<br>nplatności<br>taplaty<br>zw (krą)<br>zw (krą)<br>zw | mencie lub operaciji gru | powego ustawiania da | nych na dokumentach. | moc             | Pole dektara<br>Pole<br>Watość<br>Opis | cji<br>Data zapłaty<br>2023-05-23 💼<br>Data dokonania zapłaty w przyp:<br>ustawy | adku korekt dokonanych | zgodnie z art. 89a ust.<br>Zapisz × Anuluj | ×          |       |

Wartości z dokumentu *NVatSprz* zostaną uwzględnione w polach *P\_19* i *P\_20* dotyczących podstawy opodatkowania i podatku należnego.

**Streamsoft** Sp. z o.o. Sp.K. al. Wojska Polskiego 11 65-077 Zielona Góra